## ELECTIVE APPLICATION PORTAL HOW-TO SHEET

The Elective Application Portal allows students to sign up for electives and view their submitted applications.

## Student Applicants:

- 1. Students will go to the following link to apply for their desired elective:
  - a. Elective Application Portal

| HEALTH SCIENCES CENTER.               |                     |  |  |  |  |  |
|---------------------------------------|---------------------|--|--|--|--|--|
| Elective Registration for MS1 and MS2 |                     |  |  |  |  |  |
| Back to Menu                          |                     |  |  |  |  |  |
| Personal Info:                        |                     |  |  |  |  |  |
| First Name                            |                     |  |  |  |  |  |
| Last Name                             | Eregie              |  |  |  |  |  |
| Email Address                         | Maureen.Eregie@ttuh |  |  |  |  |  |
| Rnumber                               |                     |  |  |  |  |  |
|                                       |                     |  |  |  |  |  |
|                                       |                     |  |  |  |  |  |
|                                       |                     |  |  |  |  |  |

2. Students will select the "Year" and the elective they would like apply to. Students should then be able to answer the application questions and submit the application.

| Make your selection to see the electives Offered                                                                            |  |  |  |  |  |
|----------------------------------------------------------------------------------------------------|--|--|--|--|--|
| Designation: MS 1 V<br>Electives: Art in Medicine V                                                                         |  |  |  |  |  |
|                                                                                                    |  |  |  |  |  |
| This application process is highly competitive, places tell us why you want to join the Arts in medicine elective and work  |  |  |  |  |  |
| This application process is highly competitive, please ten us why you want to join the Arts in medicine elective. 250 words |  |  |  |  |  |
|                                                                                                    |  |  |  |  |  |
|                                                                                                    |  |  |  |  |  |

3. Once submitted, the student can view the submitted elective, along with the course number and start date.

| You are registerd for the following Courses: |           |                 |            |  |  |
|----------------------------------------------|-----------|-----------------|------------|--|--|
| Signup Id                                    | Course Id | Course Name     | Start Date |  |  |
| 2861                                         | MSCI 5417 | Art in Medicine | 09/09/2024 |  |  |
|                                              |           |                 |            |  |  |

4. Students should also receive a confirmation email.

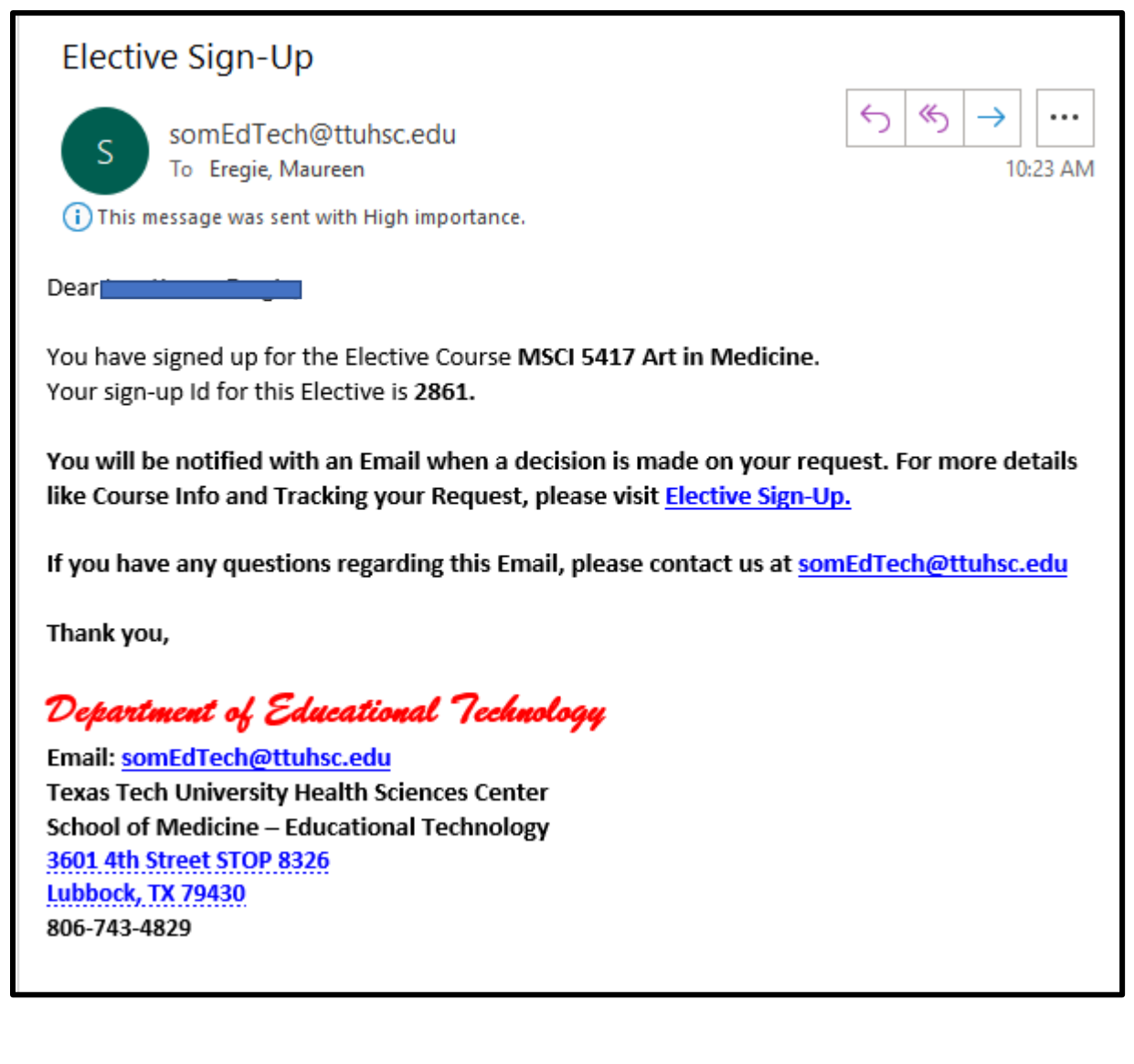